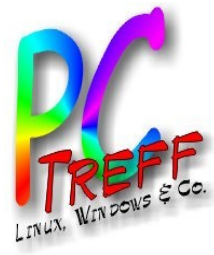

# **OpenWRT mit Raspberry Pi**

PC-Treff-BB Katrin Eppler

PC-Treff-BB OpenWRT mit Raspberry Pi | Folie 1 von 27 © Katrin Eppler | 13.01.2018

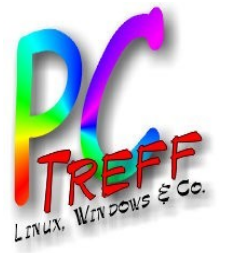

#### Agenda

- Wieso, weshalb, warum?
- Ausgangslage
- Ziel
- Lösungssuche
- Lösungsansatz
- Umsetzung Einrichtung OpenWRT auf Raspberry Pi 3B

PC-Treft-BB DpenWRT mit Raspberry Pi | Folie 2 von 27 8 Katrin Eppler | 13.01.2018

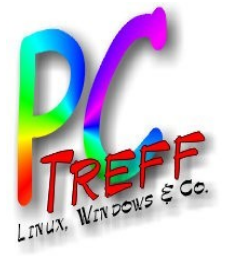

#### Wieso, weshalb, warum?

- Internetserviceprovider hat Zugriff auf von ihm gestellten Router. Auch auf das lokale Netzwerk dahinter?
- Weiternutzung eines alten Routers, der keine Firmwareupdates mehr bekommt.

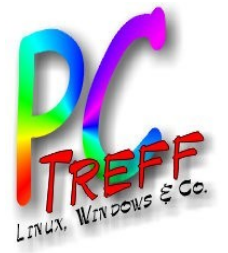

#### Ausgangslage

- ISDN-Anschluss.
- Router läuft nur, wenn Gerät benötigt wird.
- Reines LAN.

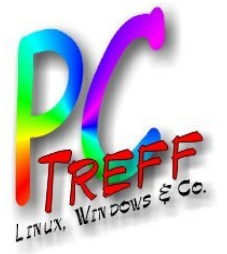

- Mehr Sicherheit.
- Weiternutzung bestehender Ressourcen, soweit möglich.
- Open Source.
- Raspi ausprobieren.

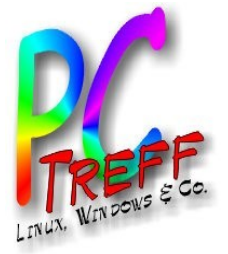

#### Lösungssuche

- Günters Vortrag zu OpenWRT 2013
  - http://www.pc-treff-bb.de/Vortraege/openwrt.pdf
- Recherche Internet
  - https://openwrt.org (kein passendes Image)
  - https://lede-project.org (Fork, passendes Image)
- Raspberry Pi Workshop 2017

PC-Treff-BB OpenWRT mit Raspberry Pi | Folie 6 von 27 © Katrin Ennler I 13.01.2018

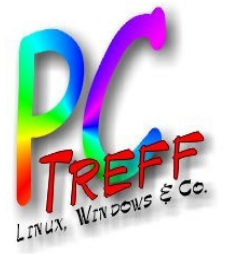

DpenWRT mit Raspberry Pi | Folie 7 von 27

**Treff** 

Katrin Eppler | 13.01.2018

#### Lösungsansatz

 Einrichtung eines Netzwerkes im Netzwerk, durch zwei, mittels LAN-zu-WAN Verbindung, hintereinandergeschaltete (kaskadierte) Router.

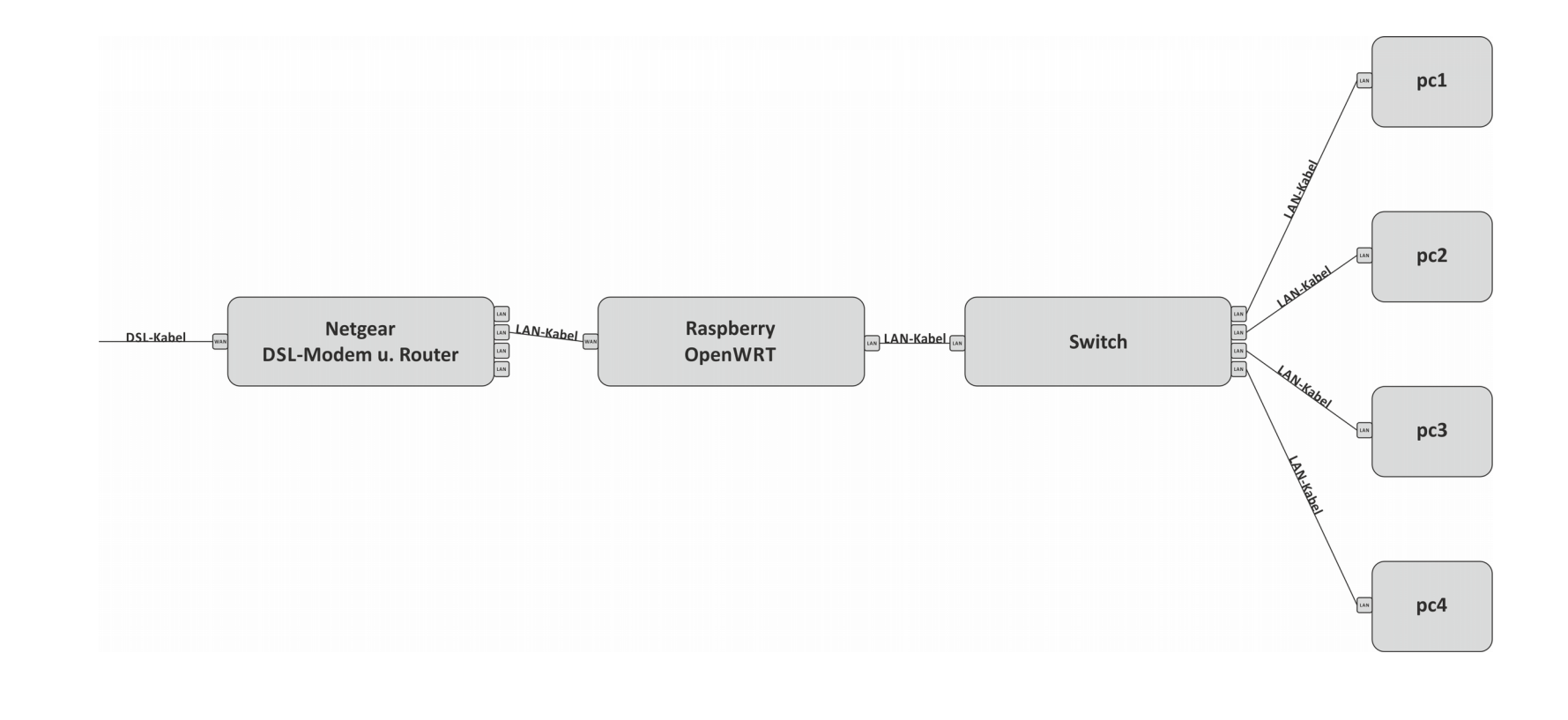

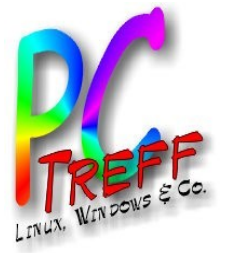

#### Umsetzung (1) – Was wird benötigt?

- Linuxrechner
- Rasberry Pi 3B + Netzteil
- USB-Netzwerkadapter (Achtung! Passender Treiber vorhanden?

https://lede-project.org/packages/index/kernel-modules---usb-support

- microSD
- USB-Adapter f
  ür microSD
- Eingangs(WLAN)router mit integriertem DSL-Modem
- Switch
- LAN-Kabel (mind. 3)
- passendes OpenWRT-Image
  - https://lede-project.org/toh/start?dataflt%5BBrand\*%7E %5D=raspberry
  - https://wiki.openwrt.org/toh/start?dataflt%5BBrand\*%7E %5D=raspberry
- Internetverbindung

PC-Treit-BB DpenWRT mit Raspberry Pi | Folie 8 von 27 8 Katrin Eppler | 13.01.2018

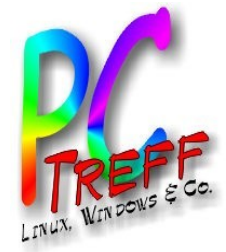

### Umsetzung (2) – OpenWRT auf SD-Karte flashen

- Linuxrechner + USB-Adapter f
  ür microSD + microSD + passendes Image
- Terminalbefehl: sudo fdisk -1 (Output sdx merken)
- Terminalbefehl: sudo dd if=/Pfad/zur/Datei/lede-17.01.4brcm2708-bcm2710-rpi-3-ext4sdcard.img of=/dev/sdX bs=2M conv=fsync

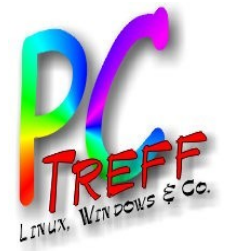

#### **Umsetzung (3) – Erster Zugriff auf OpenWRT**

- microSD in Raspi stecken, Netzteil anschließen, LAN-Kabel in Raspis RJ45-Buchse stöpseln, das andere Ende in den PC
- 2 Arten des Zugriffs:
  - 1) Per Weboberfläche (LuCi)

Standard IP: 192.168.1.1

2) Per SSH (Dropbear)

Terminalbefehl: sudo ssh root@192.168.1.1

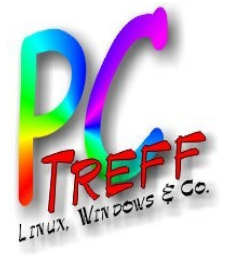

#### Umsetzung (4) – Passwort, SSH-Zugriff

Web:

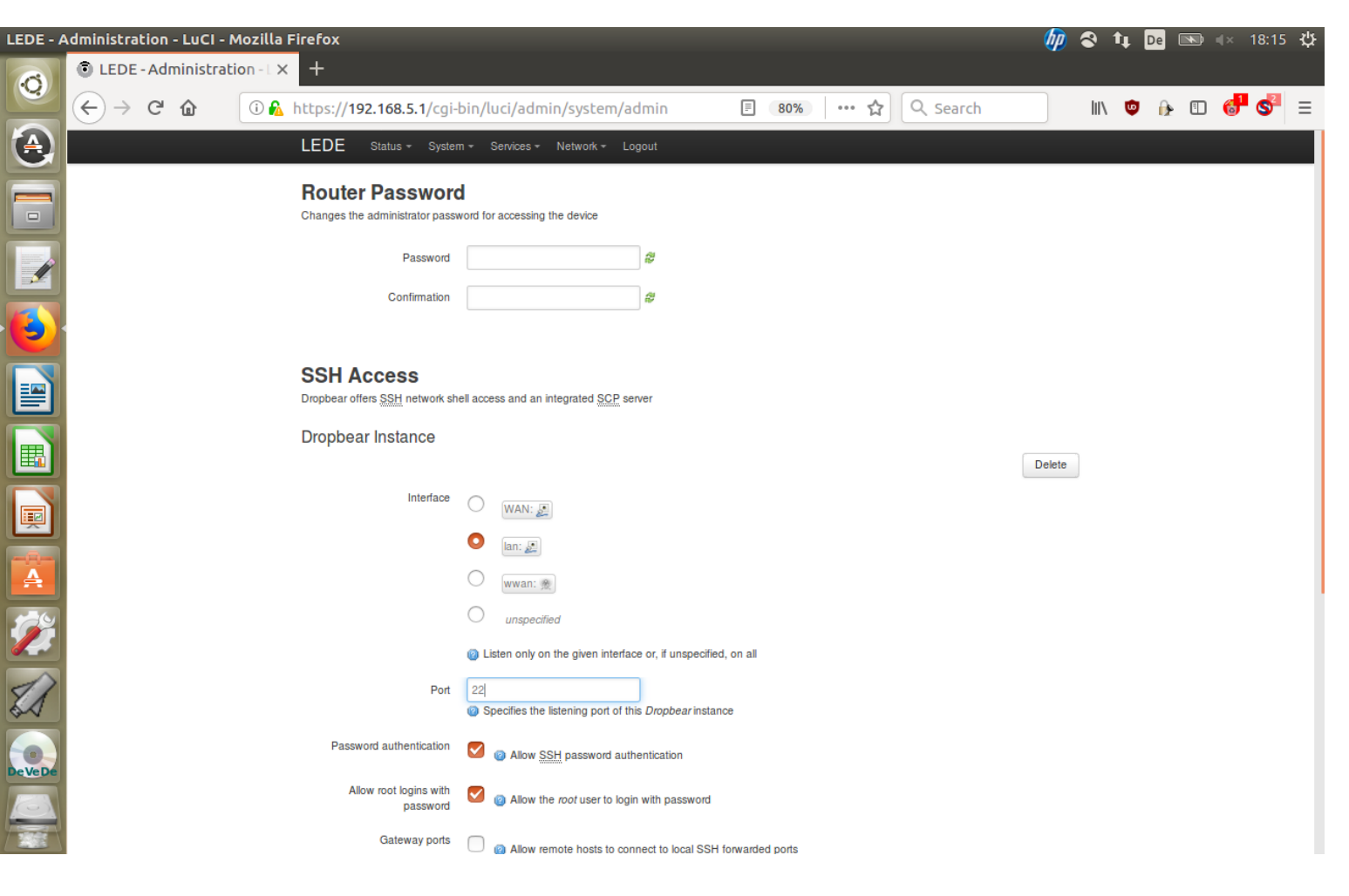

SSH Terminalbefehl: passwd

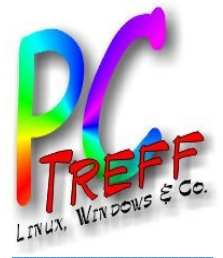

#### Umsetzung (5) – Zeit einstellen

| LEDE - S     | System - LuCI - Mozilla Firefox                                                                      | (bp | 8    | †µ | De |   | I× 18              | 3:15           | ₩ |  |  |  |  |  |
|--------------|----------------------------------------------------------------------------------------------------|-----|------|----|----|---|--------------------|----------------|---|--|--|--|--|--|
| 0            | LEDE - System - LuCI × +                                                                             |     |      |    |    |   |                    |                |   |  |  |  |  |  |
|              | (← → C <sup>2</sup>                                                                                  |     | 111\ | ۵  |    | ∎ | <mark>6</mark> 1 ( | S <sup>2</sup> | ≡ |  |  |  |  |  |
|              | LEDE Status - System - Services - Network - Logout                                                   |     |      |    |    |   |                    |                |   |  |  |  |  |  |
|              | System<br>Here you can configure the basic aspects of your device like its hostname or the timezone. |     |      |    |    |   |                    |                |   |  |  |  |  |  |
|              | System Properties                                                                                    |     |      |    |    |   |                    |                |   |  |  |  |  |  |
| •            | General Settings Logging Language and Style                                                          |     |      |    |    |   |                    |                |   |  |  |  |  |  |
|              | Local Time     Collecting data     Sync with browser       Hostname     LEDE                         |     |      |    |    |   |                    |                |   |  |  |  |  |  |
|              | Timezone Europe/Berlin -                                                                             |     |      |    |    |   |                    |                |   |  |  |  |  |  |
|              | Time Synchronization                                                                                 |     |      |    |    |   |                    |                |   |  |  |  |  |  |
| A            | Enable NTP client                                                                                    |     |      |    |    |   |                    |                |   |  |  |  |  |  |
|              | Provide NTP server                                                                                   |     |      |    |    |   |                    |                |   |  |  |  |  |  |
| 17           | NTP server candidates 0.lede.pool.ntp.org                                                            |     |      |    |    |   |                    |                |   |  |  |  |  |  |
| <b>\$</b>    | 2.lede.pool.ntp.org                                                                                  |     |      |    |    |   |                    |                |   |  |  |  |  |  |
| <b>DeVeD</b> | 3.lede.pool.ntp.org                                                                                  |     |      |    |    |   |                    |                |   |  |  |  |  |  |
| CVEDE        |                                                                                                    |     |      |    |    |   |                    |                |   |  |  |  |  |  |
|              |                                                                                                    |     |      |    |    |   |                    |                |   |  |  |  |  |  |
|              |                                                                                                    |     |      |    |    |   |                    |                |   |  |  |  |  |  |

PC-Treff-BB OpenWRT mit Raspberry Pi | Folie 12 von 27 © Katrin Eppler | 13.01.2018

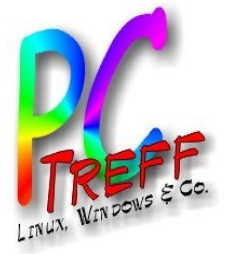

**DpenWRT** mit Raspberry Pi | Folie 13 von 27

-Treff-

Katrin Eppler | 13.01.2018

#### Umsetzung (6) – OS aktualisieren

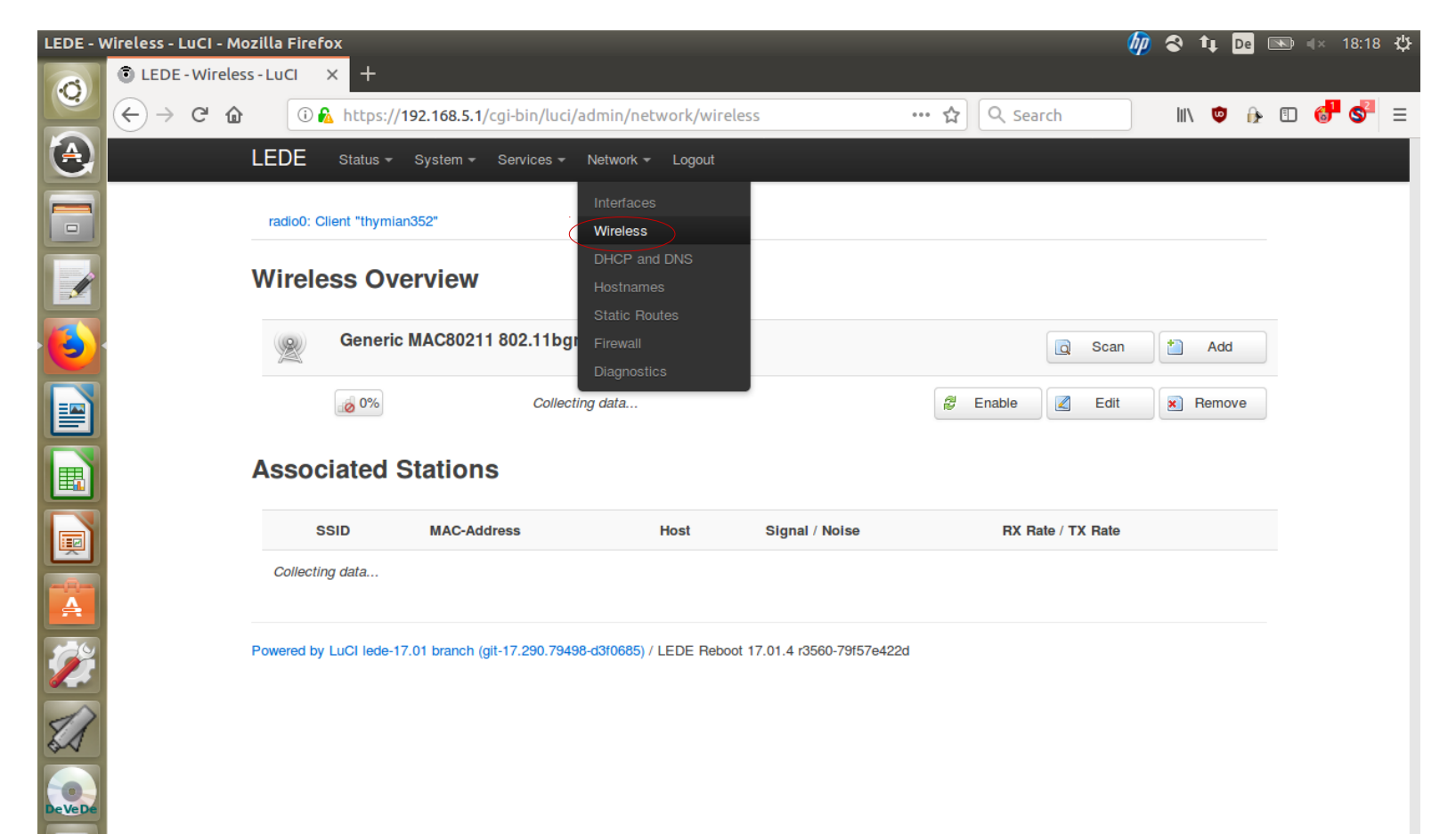

https://192.168.5.1/cgi-bin/luci/admin/network/wireless

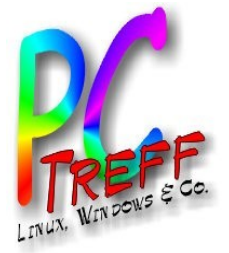

#### Umsetzung (6) – OS aktualisieren

#### OS aktualisieren.

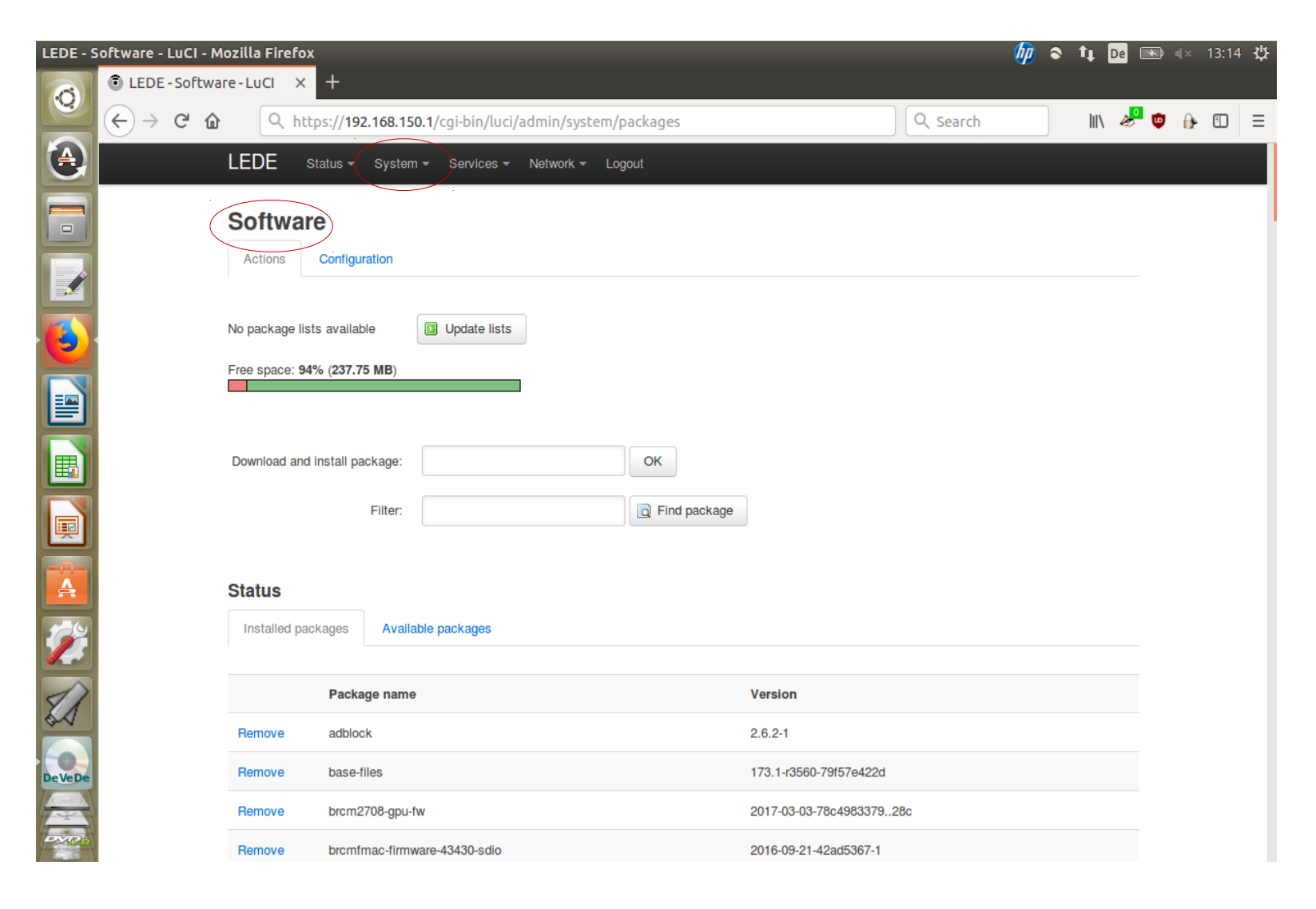

PC-Treft-BB OpenWRT mit Raspberry Pi | Folie 14 von 27 © Katrin Eppler | 13.01.2018

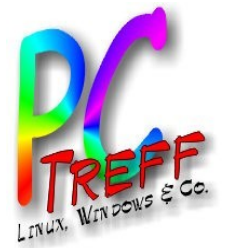

#### Umsetzung (7) – Pakete nachinstallieren

- SSL (LuCi mit https-Unterstützung)
- uhttpd (Webserver u.a. mit TLS-Unterstützung)
- Werbeblocker
- Treiber f
  ür USB-Netzwerkadapter
  - > Web:

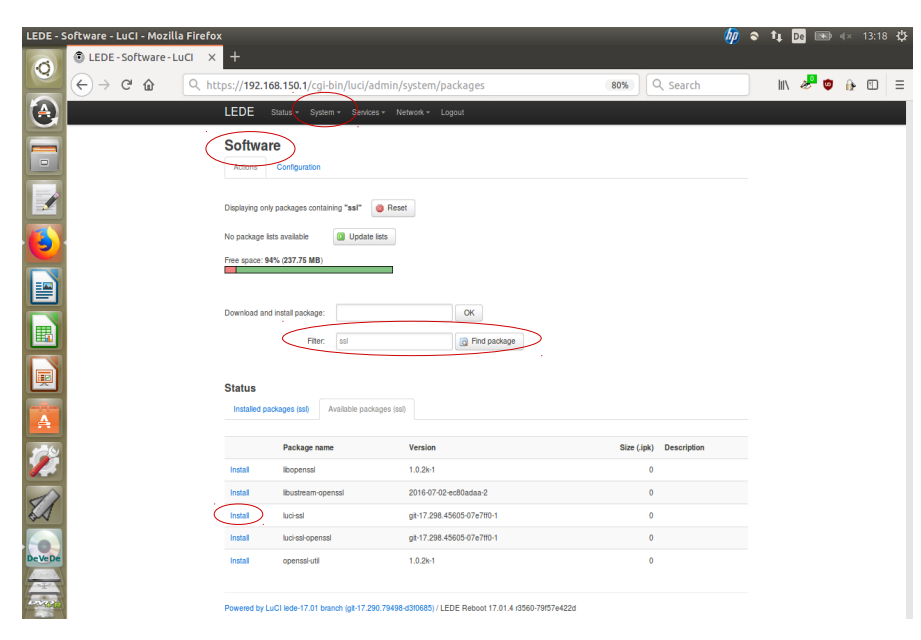

SSH:

pc\_me@pc:~\$ ssh root@192.168.1.1
root@192.168.1.1's password:
root@LEDE:~# opkg update
root@LEDE:~# opkg install luci-ssl luci-ssl-openssl uhttpd luci-app-uhttpd adblock luci-appadblock kmod-usb-net kmod-usb-net-...

PC-Treff-BB DpenWRT mit Raspberry Pi | Folie 15 von 27 © Katrin Eppler | 13.01.2018

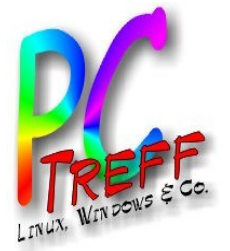

#### **Umsetzung (8) – Netzwerk einrichten (1)**

Eingangsrouter - LAN

# IP:192.168.0.1Protocol:DHCPDHCP range:192.168.0.2 - 192.168.0.50Subnet:255.255.255.0

Raspberry Pi – WAN ("eth1")

 IP:
 192.168.0.51

 Protocol:
 static

 Subnet:
 255.255.255.0

 Gateway:
 192.168.0.1

 DHCP server:
 disabled

Firewall zone: wan IPv6 abschalten.

Raspberry Pi – LAN ("eth0")

#### 192.168.5.1

Protocol:DHCPDHCP range:192.168.5.92 - 192.168.5.110Subnet:255.255.255.0

Firewall zone: lan IPv6 abschalten.

IP:

PC-Trent-BB OpenWRT mit Raspberry Pi | Folie 16 von 27 © Katrin Eppler | 13.01.2018

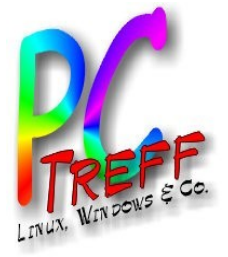

#### Umsetzung (8) – Netzwerk einrichten (2)

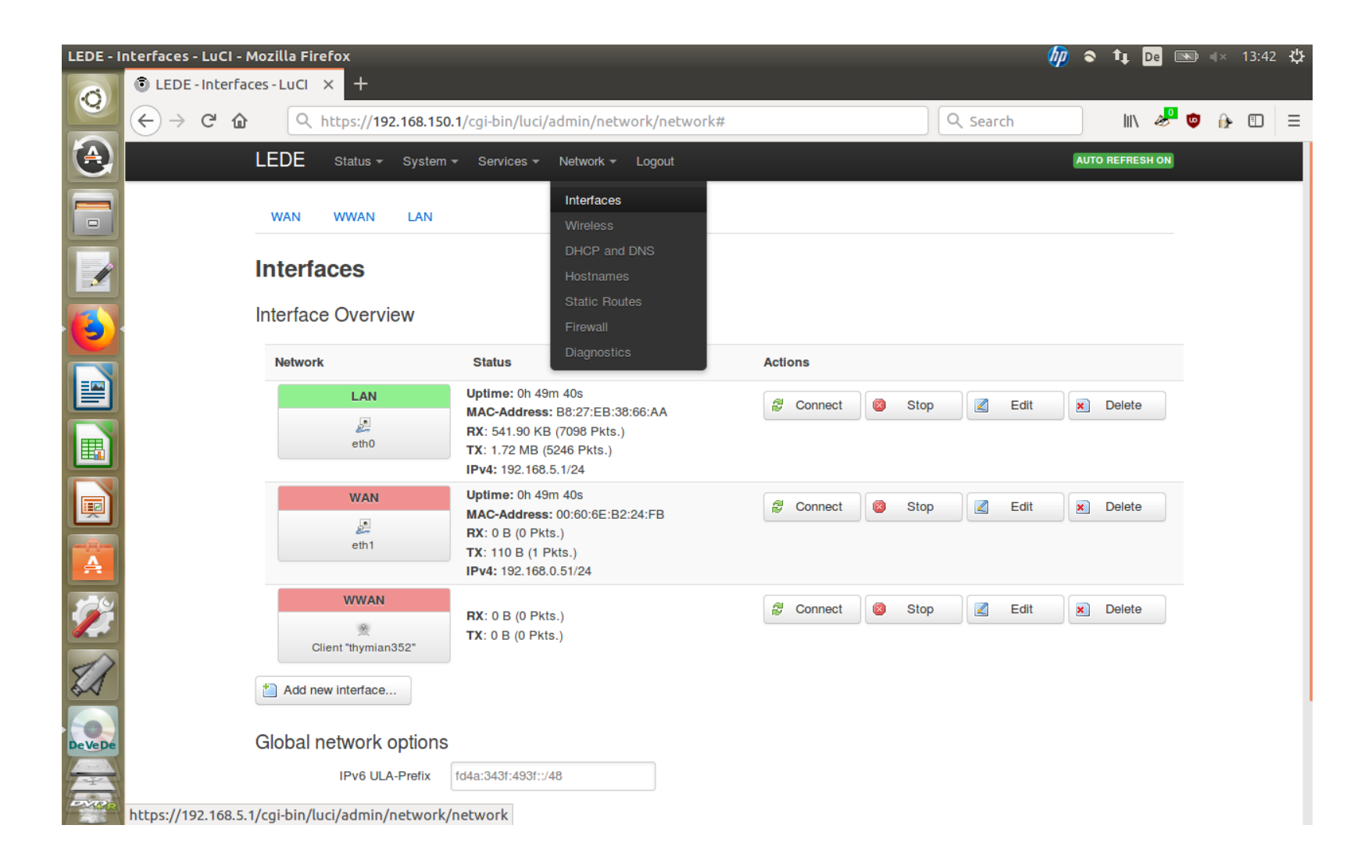

PC-Treff-BB OpenWRT mit Raspberry Pi | Folie 17 von 27 © Katrin Eppler | 13.01.2018

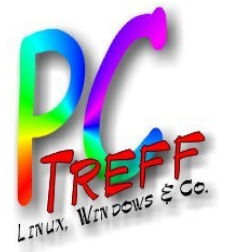

#### Umsetzung (9) – Raspi neu starten

- Raspi neu starten, da sich IP-Adresse geändert hat. Mit neuer Adresse (192.168.5.1) anmelden.
- Nicht erschrecken. LuCi https certificate warning erscheint (da selbst zertifiziert). Mutig auf "Akzeptieren" klicken.

PC-Treff-BB OpenWRT mit Raspberry Pi | Folie 18 von 27 © Katrin Eppler | 13.01.2018

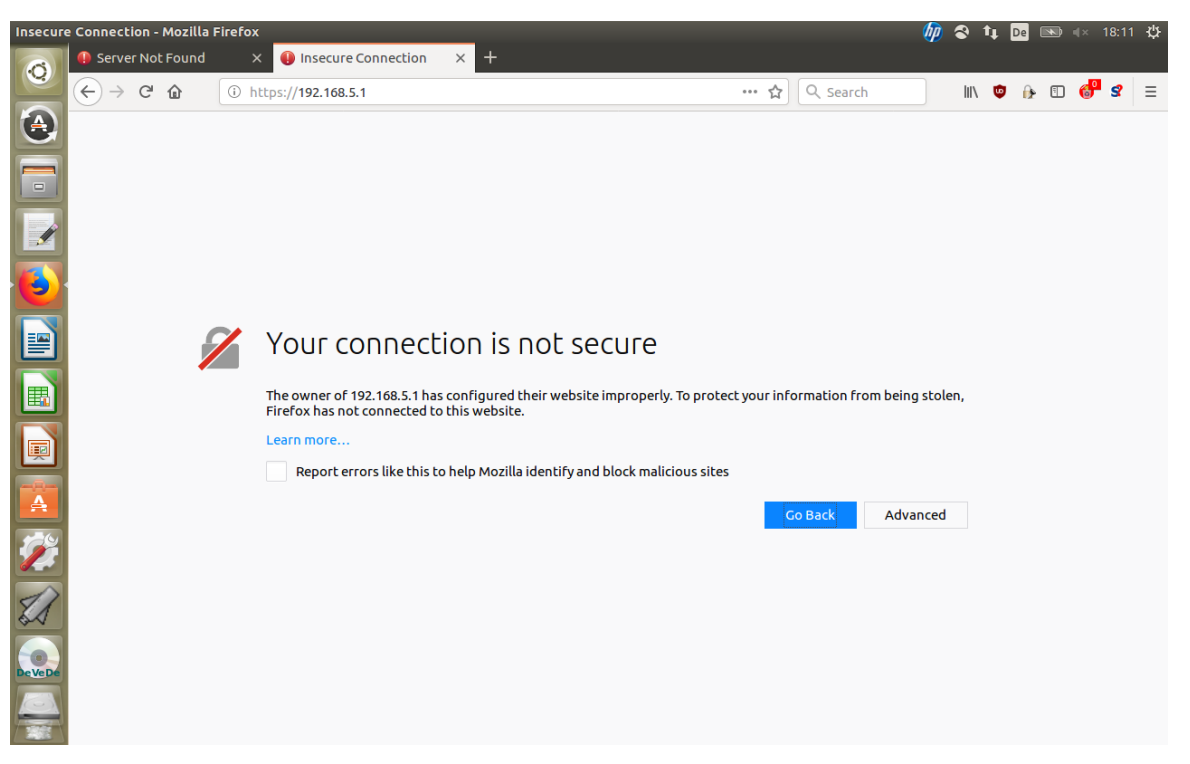

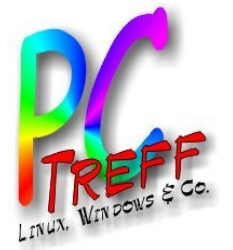

#### **Umsetzung (10) – Firewall und DNS-Server**

- Firewall einstellen:
  - > Von innen nach außen alles erlaubt.
  - > Von außen nach innen nichts erlaubt.
  - > Weiterleitungen grundsätzlich verboten.

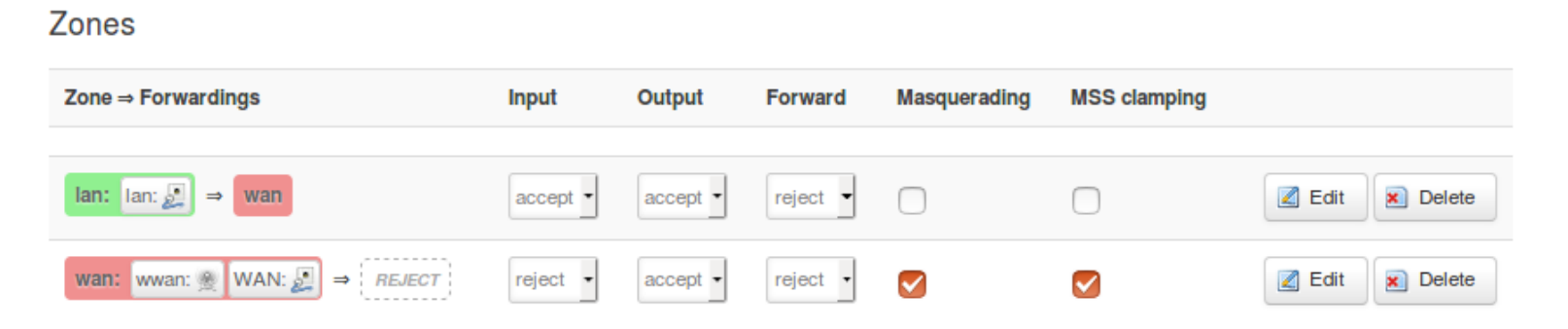

 DNS-Server einrichten: Entscheidung gegen den Platzhirschen, stattdessen für "Censurfridns Danmark". Einstellung über → Network → Interfaces…

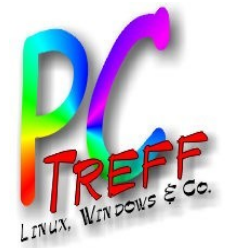

Umsetzung (11) – Raspi zusätzlich sichern

- Zugriff auf Raspberry Pi nur aus dem LAN.
- Zugriff per Webinterface nur über HTTPS. Port 80 für Zugriffe aus dem LAN schließen.
- SSH Port vom Standard "22" auf etwas größer "1024" (besser größer "8000") ändern.
- Ports 22, 80 und 443 zusätzlich für Zugriffe aus dem WAN schließen. Dazu kleines Skript erstellen (→ Network → Firewall → Custom rules).

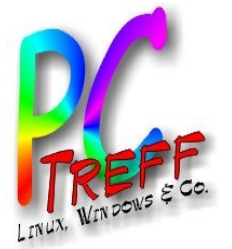

#### Umsetzung (12) – LAN zusätzlich sichern

- Zugang nur f
  ür definierte Ger
  äte.
- Identifizierung erfolgt durch MAC-Adressen.

| LEDE - D | OHCP and D                    | ONS - Lu | CI - Moz                                                        | illa Firefox                                                         |                                                                            |                                               |                                                                    |                                                                                      |                                                                    |                                                   |                                                | 🍈 💿                                                | 1                    | De 📧                     |             | 13:58 | ψ |
|----------|-------------------------------|----------|-----------------------------------------------------------------|----------------------------------------------------------------------|----------------------------------------------------------------------------|-----------------------------------------------|--------------------------------------------------------------------|--------------------------------------------------------------------------------------|--------------------------------------------------------------------|---------------------------------------------------|------------------------------------------------|----------------------------------------------------|----------------------|--------------------------|-------------|-------|---|
| 0        | © LEDE - DHCP and DNS - L × + |          |                                                                 |                                                                      |                                                                            |                                               |                                                                    |                                                                                      |                                                                    |                                                   |                                                |                                                    |                      |                          |             |       |   |
|          | $\leftarrow$ $\rightarrow$    | C 🛈      | Q                                                               | https:// <b>192</b> .                                                | 1 <b>68.150.1</b> /cgi                                                     | bin/luci/adn                                  | nin/network,                                                       | /dhcp                                                                                |                                                                    | <u>्</u>                                          | Search                                         |                                                    | 111                  | 🧈 👳                      |             | 1     | ≡ |
|          |                               |          | LEDE                                                            | Status <del>-</del>                                                  | System 👻 Se                                                                | ervices 👻 Ne                                  | etwork 👻 Log                                                       | out                                                                                  |                                                                    |                                                   |                                                | Αυτο                                               | REFRES               | HON                      |             |       |   |
|          |                               |          | There a                                                         | re no active leas                                                    | es.                                                                        |                                               |                                                                    |                                                                                      |                                                                    |                                                   |                                                |                                                    |                      |                          |             |       |   |
|          |                               |          | Static lea<br>Static lea<br>hosts witi<br>Use the 7<br>as symbo | Leases<br>uses are used to<br>h a corresponding<br>Add Button to add | assign fixed IP<br>g lease are serv<br>d a new lease er<br>equesting host. | addresses and<br>ed.<br>The optional <i>L</i> | l symbolic host<br>- <i>Address</i> inden<br><i>Lease time</i> can | names to DHCP clients<br>tifies the host, the <i>IPv</i> -<br>be used to set non-sta | 5. They are also rec<br>4-Address specifies<br>ndard host-specific | quired for non<br>s to the fixed<br>lease time, o | -dynamic int<br>address to u<br>e.g. 12h, 3d ( | erface configures and the <i>H</i><br>or infinite. | guration:<br>Hostnam | s where o<br>ne is assiç | nly<br>Ined |       |   |
|          |                               |          | Hostna                                                          | me                                                                   | MAC-Ad                                                                     | dress                                         |                                                                    | IPv4-Address                                                                         | Lease time                                                         |                                                   | IPv6-Suffi                                     | x (hex)                                            |                      |                          |             |       |   |
|          |                               |          | rechne                                                          | r_01                                                                 | xyz                                                                        |                                               | •                                                                  | 192.168.150.210                                                                      |                                                                    |                                                   |                                                |                                                    |                      | × Dele                   | ete         |       |   |
|          |                               |          | rechne                                                          | r_02                                                                 |                                                                            |                                               | •                                                                  | •                                                                                    |                                                                    |                                                   |                                                |                                                    |                      | × Dele                   | ete         |       |   |
|          |                               |          | rechne                                                          | r_03                                                                 |                                                                            |                                               | •                                                                  | <b>.</b>                                                                             |                                                                    |                                                   |                                                |                                                    |                      | × Dele                   | ete         |       |   |
|          |                               |          | rechne                                                          | r_04                                                                 |                                                                            |                                               | •                                                                  | •                                                                                    |                                                                    |                                                   |                                                |                                                    |                      | × Dele                   | ete         |       |   |
| ×1       |                               |          | 📩 Add                                                           |                                                                      |                                                                            |                                               |                                                                    |                                                                                      |                                                                    |                                                   |                                                |                                                    |                      |                          |             |       |   |
| DeVeDe   |                               |          |                                                                 |                                                                      |                                                                            |                                               |                                                                    |                                                                                      |                                                                    | Save                                              | & Apply                                        | Save                                               | Reset                |                          |             |       |   |
|          |                               |          |                                                                 |                                                                      |                                                                            |                                               |                                                                    |                                                                                      |                                                                    |                                                   |                                                |                                                    |                      |                          |             |       |   |

13.01

**Satrin Eppler** 

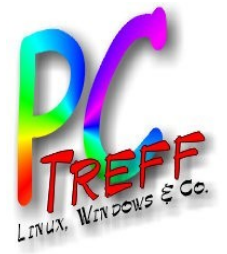

Umsetzung (13) – Letzte Schritte

- Testen, ob alles geht.
  - > Raspi + Netzteil + USB-Netzwerkadapter
  - Eingangsrouter per LAN-Kabel mit USB-Netzwerkadapter verbinden
  - Raspis RJ45-Buchse per LAN-Kabel mit Rechner verbinden
  - > Browser öffnen. Webseite (heise.de) ansteuern et (hoffentlich) voilà!
- Konfigurationsdateien exportieren und sichern.
- Dokumentieren.

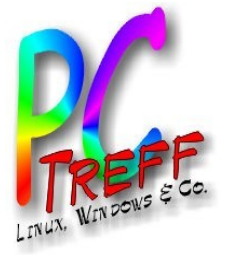

#### **OpenWRT – Pro und Contra**

- Open Source, d.h. jeder kann sehen, was vor sich geht.
- Entwickler reagieren schnell auf Sicherheitslücken.
- Kann sehr viel und ständig kommt mehr hinzu.
- Man muss sich selbst darum kümmern (Bsp. keine automatischen Updates) und trägt selbst das Risiko.
- Exportfunktion installierter Pakete und deren Konfiguration nicht automatisiert.

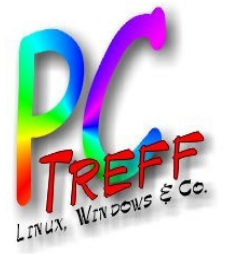

**OpenWRT – Noch zu tun** 

- Portscan durchführen.
  - https://www.heise.de/security/dienste/Netzwerk check-2114.html
- OpenWRT Benutzer anstelle von "root" anlegen.
- SSH-Zugriff nur zertifizierten Clients erlauben (key-based authentication).

PC-Trett-BB DpenWRT mit Raspberry Pi | Folie 24 von 27 0 Katrin Empler 1 12 01 2019

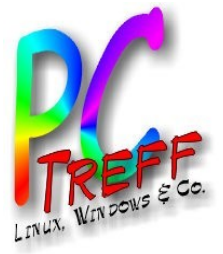

#### Quellen

- https://openwrt.org
- https://lede-project.org
- Günters Vortrag zu OpenWRT 2013 http://www.pc-treff-bb.de/Vortraege/openw rt.pdf

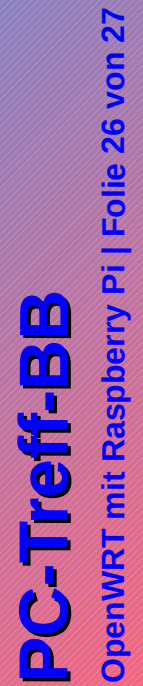

OpenWRT mit Raspberry Pi | Folie 26 voi © Katrin Eppler | 13.01.2018

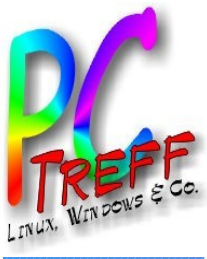

## Fragen?

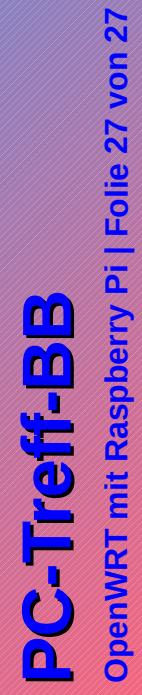

© Katrin Eppler | 13.01.2018

TREFF INUX, WINDOWS & CO

# Vielen Dank!